# Instrukcja obsługi

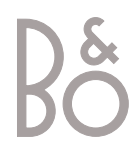

# Spis treści

Zapoznanie się z działaniem urządzenia ułatwią Ci dwie instrukcje.

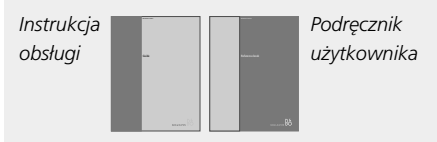

W kolumnie z prawej strony znajduje się spis treści niniejszej Instrukcji obsługi. Główne punkty Podręcznika użytkownika podane są poniżej:

- Instalacja BeoVision Avant, 6
- Podłączanie głośników surround sound, 9
- Podłączanie przystawki STB, 13
- Podłączanie dekodera, 14
- Podłączanie innych urządzeń, 15
- Łączenie zestawów audio i wideo, 16
- Przesyłanie dźwięku i obrazu za pomocą systemu BeoLink, 17
- Instalacja BeoVision Avant w pomieszczeniu podłączonym do systemu BeoLink, 18
- Rejestracja dodatkowego wyposażenia, 20
- Strojenie kanałów TV lub TV SAT, 22
- Dodawanie nowych kanałów TV lub TV SAT, 23
- Zmiana ustawień nastrojonych kanałów TV lub TV SAT, 24
- Ustawianie godziny i daty, 30
- Ustawianie pozycji telewizora

   oglądanie i tryb oczekiwania, 31
- Ustawianie parametrów magnetowidu, 32
- Zmiana ustawień obrazu i dźwieku, 34
- Czynności codzienne, 36
- Wkładanie i odtwarzanie kaset wideo, 38
- Nagrywanie, 40
- Przeglądanie stron teletekstu, 44
- Oglądanie obrazu z dwóch źródeł jednocześnie, 47
- Kino domowe z zestawem Avant, 48
- Automatyczne włączanie i wyłączanie Avant, 50
- Używanie zintegrowanego systemu audio/wideo, 52
- Używanie BeoVision Avant w pomieszczeniu podłączonym do systemu BeoLink, 53
- Tylny panel gniazd, 54
- Panel sterowania i przedni panel gniazd, 56
- Pasek wyświetlacza BeoVision Avant, 58
- Włączanie dodatkowych funkcji za pomocą pilota Beo4, *59*
- Konserwacja BeoVision Avant, 60
- Do użytkownika, 63

# Wprowadzenie do BeoVision Avant i Beo4

- 4 Używanie pilota Beo4
- 5 Wyświetlane informacje i menu ekranowe

# Oglądanie telewizji

- 6 Wybór kanału TV lub TV SAT\*
- 6 Wyświetlanie listy kanałów

# Obracanie telewizora i regulowanie głośności

- 7 Zmiana kąta ustawienia telewizora
- 7 Regulacja głośności lub wyłączanie dźwięku

# Przeglądanie stron teletekstu

8 Główne funkcje teletekstu

# Otwieranie ulubionych stron teletekstu

- 9 Zachowywanie często oglądanych stron
- 9 Używanie stron pamięci

# Wkładanie i odtwarzanie kaset wideo

- 10 Wkładanie kasety do magnetowidu
- 11 Włączanie i wyłączanie odtwarzania
- 11 Przeszukiwanie taśmy

### Nagrywanie programu

- 12 Programowanie nagrywania z teletekstowego wykazu programów TV
- 13 Natychmiastowe nagrywanie
- 13 Wyświetlanie listy zaprogramowanych nagrań

# Kino domowe z zestawem Avant

- 14 Dobór głośników do ścieżki dźwiękowej filmu
- 15 Ustawianie formatu obrazu

### \*UWAGA! Kanały satelitarne dostępne są tylko wówczas, gdy BeoVision Avant posiada wbudowany odbiornik satelitarny.

# Wprowadzenie do BeoVision Avant i Beo4

Pilot Beo4 zapewnia dostęp do wszystkich funkcji BeoVision Avant. Komunikaty na wyświetlaczu pilota Beo4 lub na wyświetlaczu w górnej części obudowy telewizora informują o aktualnie używanej funkcji lub jej zmianie.

# Używanie pilota Beo4

Zapoznaj się z podstawowymi funkcjami pilota Beo4 i wypróbuj je. Poniżej wyjaśnione są funkcje wszystkich przycisków Beo4.

\*Na stronie 59 Podręcznika użytkownika w punkcie Włączanie dodatkowych funkcji za pomocą pilota Beo4 znajdziesz informacje na temat dodawania nowych funkcji do listy funkcji wyświetlanych na pilocie Beo4.

| Włącza telewizor                               | TV         |                      | TV     |
|------------------------------------------------|------------|----------------------|--------|
| Włacza kanał satolitarny. Kanały satolitarno   | <b>SAT</b> |                      |        |
| dostoppo sa tylko wówczas, ady Avant           | JAI        |                      |        |
| nosiępne są tyrko wowczas, gdy Avant           |            | 771.1                | PADIO  |
| posiada woudowany oubionnik satentarny         |            | IV.                  |        |
| Włacza magnotowid i rozpoczyna                 |            |                      |        |
|                                                | VIAL       |                      |        |
| Outwarzame kasety                              |            |                      | LIGHT  |
| Włacza podłączony odtwarzacz DVD i             | DVD        |                      | LIGITI |
| rozpoczyna odtwarzanie płyty                   |            | TV LIGHT RADIO       |        |
|                                                |            | SAT DVD CD           | TEXT   |
| Naciśnii dwukrotnie, aby natychmiast           | RECORD     | SAT DVD CD           |        |
| rozpoczać nagrywanie                           |            | V TAPE RECORD A TAPE |        |
|                                                |            |                      |        |
| Przyciski numeryczne służa do wybierania       | 0 – 9      | 7 8 9                |        |
| kanałów i wprowadzania danych                  |            | 4 5 6                | LIST   |
| w menu ekranowym                               |            |                      |        |
| ,                                              |            | 1 2 3                |        |
| Wyświetla główne menu, zapewniając dostęp      | MENU       | TEXT O MENU          |        |
| do list kanałów, menu programowania            |            |                      | STOP   |
| nagrywania i odtwarzania oraz opcji            |            |                      |        |
| konfiguracji                                   |            |                      |        |
|                                                |            |                      |        |
| Służą do przełączania kanałów, rozdziałów na   | <b></b>    |                      |        |
| płytach DVD lub ścieżek CD oraz poruszania     | •          |                      | EXIT   |
| się w górę i w dół opcji menu ekranowego       |            | LIST A EXIT          |        |
|                                                |            | STOP 🗸               | •      |
| Służą do przewijania kasety wideo do tyłu i do | < >>       |                      |        |
| przodu oraz przesuwania kursora między         |            |                      |        |
| opcjami menu                                   |            |                      |        |
|                                                |            |                      |        |
| Akceptuje i zachowuje polecenia i ustawienia   | GO         |                      |        |
|                                                |            |                      |        |
| Reguluje głośność; naciśnij w środku, aby      | ^          |                      |        |
| wyciszyć dźwięk                                | V          |                      |        |
|                                                |            |                      |        |
|                                                |            |                      |        |
|                                                |            | BANG & OLUFSEN       |        |

Włacza telewizor

τν

|        | Wyświetlacz Beo4 wskazuje wybrane źródło<br>lub funkcje dodatkowe dostępne po<br>naciśnięciu przycisku LIST                                         |
|--------|----------------------------------------------------------------------------------------------------|
| )<br>E | Włącza źródła dźwięku podłączone do<br>BeoVision Avant za pomocą przewodu<br>BeoLink                                                                |
|        | Reguluje oświetlenie, jeśli zainstalowany jest<br>system sterowania oświetleniem                                                                    |
|        | Włącza teletekst                                                                                                    |
|        | Kolorowe przyciski służą do włączania różnych<br>funkcji w zależności od wybranego źródła                                                           |
|        | Pokazuje dodatkowe funkcje<br>na wyświetlaczu pilota Beo4, np. STAND*<br>(PODSTAWA)                                                                 |
|        | Naciśnij, aby zatrzymać odtwarzanie kasety<br>wideo lub płyty; naciśnij, aby zatrzymać<br>nagrywanie; naciśnij, aby przejść do<br>poprzedniego menu |
|        | Zamyka wszystkie menu ekranowe                                                                                                    |
|        | Przełącza BeoVision Avant w tryb oczekiwania                                                                                                    |

# Wyświetlane informacje i menu ekranowe

Informacje o wybranych źródłach pojawiają się na pasku wyświetlacza w górnej części obudowy BeoVision Avant. Menu ekranowe umożliwiają włączanie, ustawianie i wyłączanie dodatkowych funkcji.

> Wybrane źródło wskazywane jest do czasu jego wyłączenia. Poziom głośności 12 pokazywany jest w czasie regulacji głośności i znika po kilku sekundach.

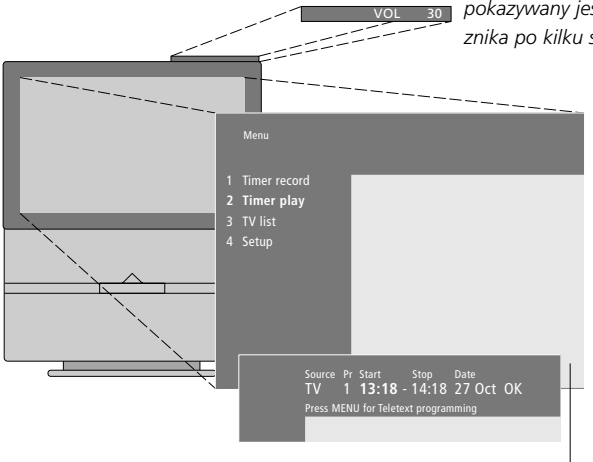

Menu ekranowe, takie jak przykładowe menu przedstawione powyżej, zawierają pionową listę opcji do wyboru lub poziomą listę ustawień do wypełnienia.

V.TAPE

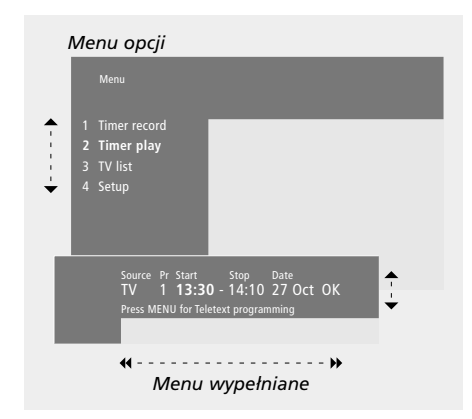

#### Używanie menu opcji:

4

| • | Naciskaj, aby poruszać się po |
|---|-------------------------------|
|   | menu opcji                    |
|   |                               |

- 0 9 Naciskaj przyciski numeryczne pilota Beo4, aby wybierać z listy opcje o określonych numerach
- GO Naciśnij GO, aby zatwierdzić swój wybór

### Używanie menu wypełnianego:

| ▲▼    | Naciskaj ▲ lub ▼, aby obejrzeć<br>ustawienia dla danej pozycji<br>menu, lub naciskaj ◀ i ▶, aby<br>przechodzić od pozycji do<br>pozycji |
|-------|----------------------------------------------------------------------------------------------------|
| 0 – 9 | Wartości liczbowe wprowadza                                                                                                    |

- Wartości liczbowe wprowadza się za pomocą przycisków numerycznych pilota Beo4
- GO Naciśnij GO, aby zatwierdzić swój wybór

We wszystkich menu naciśnięcie przycisku STOP powoduje powrót do poprzedniego menu, a przycisk EXIT służy do wyjścia z wszystkich menu.

# Oglądanie telewizji

Czynności opisane na tej stronie to funkcje używane na co dzień:

- wybieranie numeru kanału telewizyjnego lub satelitarnego;
- przełączanie na inny kanał lub źródło;
- wyświetlanie na ekranie listy kanałów;
- ustawianie pozycji telewizora na obrotowej podstawie;
- regulacja głośności.

Wszystkie te funkcje można obsługiwać za pomocą pilota Beo4, a pozycję telewizora można także zmieniać ręcznie.

# Wybór kanału telewizyjnego lub satelitarnego\*

Aby oglądać kanał TV lub TV SAT, naciśnij odpowiedni przycisk na pilocie Beo4. BeoVision Avant włączy ostatnio oglądany kanał.

| Wyłącz BeoVision Avant i wykonaj<br>nastenujace czynności |                                                                                  |  |  |
|-----------------------------------------------------------|----------------------------------------------------------------------------------|--|--|
| TV                                                        | Naciśnij TV lub SAT, aby włączyć                                                 |  |  |
| TV 2                                                      | źródło. Na ekranie pojawi się<br>ostatnio oglądany kanał                         |  |  |
| 0 – 9                                                     | Naciśnij numer kanału, aby<br>bezpośrednio włączyć dany<br>kanał                 |  |  |
| *<br>*                                                    | Naciskaj ▲ lub ▼, aby<br>przechodzić kolejno<br>od kanału do kanału              |  |  |
| SAT                                                       | Naciśnij przycisk innego źródła<br>w dowolnej chwili, aby włączyć<br>dane źródło |  |  |
| •                                                         | Naciśnij, aby wyłączyć BeoVision<br>Avant                                        |  |  |

# Wyświetlanie listy kanałów

Wszystkie kanały TV i TV SAT zawarte są w odrębnych listach, które można wyświetlać na ekranie. Listy podają numery i nazwy kanałów. Listy mogą zawierać 99 kanałów TV i 119 kanałów TV SAT.

| TV              | Naciśnij TV lub SAT, aby włączyć<br>źródło                                                                                                    |
|-----------------|----------------------------------------------------------------------------------------------------|
| GO              | Naciśnij i przytrzymaj GO, aby<br>wyświetlić na ekranie listę<br>kanałów                                                                                           |
| ₩ ₩             | Naciśnij ◀ lub ➡, aby wyświetlić<br>poprzednią lub następną stronę<br>listy kanałów                                                                                |
| 0 – 9<br>▲<br>▼ | Aby wybrać kanał, który chcesz<br>oglądać, naciśnij numer tego<br>kanału na pilocie Beo4 albo<br>naciskaj ▲ lub ▼, aż kursor<br>znajdzie się na wybranym<br>kanale |
| GO<br>EXIT      | Aby włączyć wybrany<br>kanał, naciśnij GO, lub naciśnij<br>EXIT, żeby zamknąć menu                                                                                 |

Jeśli chcesz wyświetlić listę kanałów, możesz również nacisnąć MENU, żeby wyświetlić główne menu, a następnie nacisnąć 3 lub 4, aby wybrać listę kanałów TV lub TV SAT.

# Obracanie telewizora i regulowanie głośności

# Zmiana kąta ustawienia telewizora

Możesz obracać telewizor na jego automatycznej podstawie za pomocą pilota Beo4.

# Regulacja głośności lub wyłączanie dźwięku

Podczas korzystania z danego źródła możesz w dowolnej chwili regulować głośność dźwięku z odbiornika TV lub wyłączyć dźwięk całkowicie.

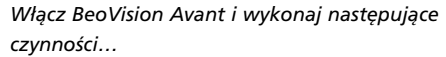

| ^<br>V | Naciśnij odpowiedni koniec<br>przycisku, aby zwiększyć lub<br>zmniejszyć głośność |
|--------|-----------------------------------------------------------------------------------|
|        | Naciśnij środek przycisku, aby<br>wyciszyć dźwięk                                 |
| ^      | Naciśnij dowolny koniec                                                           |

przycisku, aby przywrócić dźwięk

v

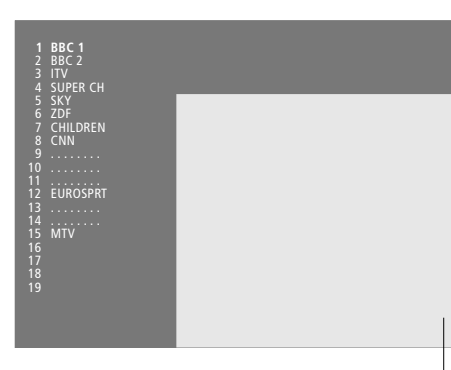

Lista kanałów TV. Kropkowane linie pokazują, że dany kanał został zachowany, ale nie nazwany. Pusta pozycja na liście wskazuje, że nie został tam zachowany żaden kanał.

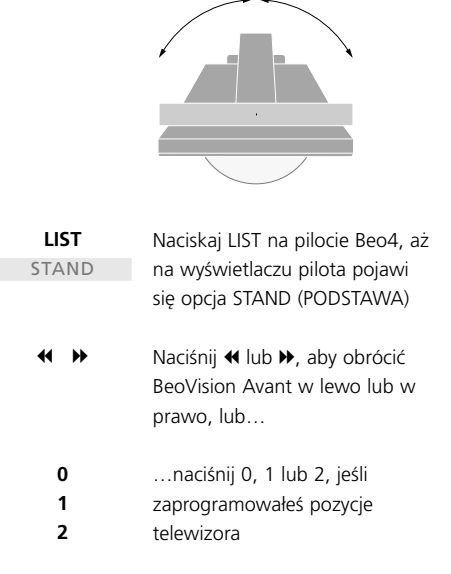

W punkcie "Ustawianie pozycji telewizora – oglądanie i tryb oczekiwania" na stronie 31 Podręcznika użytkownika znajdziesz więcej informacji na temat ustawiania telewizora pod kątem odpowiednim do oglądania.

# Przeglądanie stron teletekstu

Teletekst to system przekazu informacji w formacie wideo używany przez większość nadawców do transmitowania wiadomości, prognoz pogody i różnych innych informacji.

Jeśli wybierzesz kanał oferujący serwis teletekstowy, BeoVision Avant pozwoli Ci otwierać strony teletekstu. Niektóre strony zawierają kilka podstron, które pojawiają się kolejno w powtarzających się cyklach.

Aby otworzyć wybraną stronę teletekstu, musisz wykonać następujące trzy czynności: włącz teletekst, znajdź numer wybranej strony na stronie indeksowej i wyświetl wybraną stronę.

Pilot Beo4 pozwala przeglądać kolejne strony lub przejść bezpośrednio do określonej strony.

# Główne funkcje teletekstu

Indeks na stronie 100 teletekstu wymienia główne kategorie informacji dostępnych w teletekście oraz podaje numery stron, aby ułatwić odnajdywanie informacji. Na przykład wiadomości mogą zaczynać się na stronie 110, sport na stronie 200, a wykaz programów telewizyjnych na stronie 300.

# Włącz telewizor i wykonaj następujące czynności...

| TEXT            | Naciśnij, aby otworzyć stronę<br>indeksową teletekstu                                                                                                 |
|-----------------|----------------------------------------------------------------------------------------------------|
| 0 – 9           | Naciśnij numer strony<br>teletekstu, którą chcesz<br>otworzyć                                                                                         |
| ▲<br>▼          | Naciskaj, aby przejść do<br>poprzedniej lub następnej<br>strony                                                                                       |
| STOP            | Jeśli bieżąca strona zawiera<br>podstrony, możesz nacisnąć<br>STOP, aby zatrzymać<br>przewijanie podstron                                             |
| 0 – 9<br>▲<br>▼ | Aby otworzyć określoną<br>podstronę, wprowadź<br>czterocyfrowy kod danej strony<br>albo za pomocą przycisków ▲<br>lub ▼ przejdź do szukanej<br>strony |
| STOP            | Naciśnij ponownie STOP, aby<br>wznowić przewijanie podstron                                                                                           |
| EXIT            | Naciśnij, aby wyjść z teletekstu i<br>powrócić do oglądania<br>włączonego źródła                                                                      |

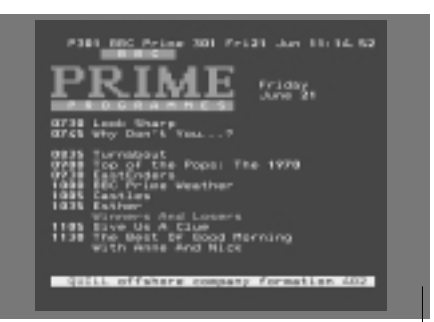

Typowa strona teletekstu. U góry ekranu widać numer otwartej strony, nazwę kanału, datę i godzinę, a także trzycyfrowy numer pokazujący postęp wyszukiwania stron.

# Otwieranie ulubionych stron teletekstu

Po włączeniu teletekstu BeoVision Avant zapewnia natychmiastowy dostęp do dowolnej strony, którą chcesz otworzyć, oraz połączonych z nią podstron, a także czterech stron pamięci, które służą do zachowania najczęściej oglądanych stron teletekstu.

Oznacza to, że możesz szybko i łatwo uzyskać dostęp do np. najnowszych wiadomości, informacji giełdowych, wyników sportowych lub prognozy pogody.

# Zachowywanie często oglądanych stron

Zachowane strony pamięci pojawiają się na ekranie jako pierwsze po włączeniu teletekstu\*. Pilot Beo4 umożliwia łatwe i szybkie przechodzenie od strony do strony.

# Używanie stron pamięci

Możesz chcieć czasem szybko otworzyć strony pamięci, np. kiedy wychodzisz do pracy i chcesz sprawdzić informacje o ruchu drogowym w serwisie teletekstowym.

aby włączyć kanał

| Włącz teletekst i wykonaj następujące |                                     | TV                                                | Naciśnij, aby włączyć kanał         |
|---------------------------------------|-------------------------------------|---------------------------------------------------|-------------------------------------|
| czynności                             |                                     | SAT                                               | telewizyjny lub satelitarny         |
| 0 – 9                                 | Za pomocą przycisków                |                                                   | oferujący serwis teletekstowy       |
| <b></b>                               | numerycznych lub 🔺 🔻 na             |                                                   |                                     |
| •                                     | pilocie Beo4 przejdź do strony,     | TEXT                                              | Naciśnij, aby włączyć teletekst     |
|                                       | którą często oglądasz               |                                                   | Strona zachowana jako strona        |
|                                       |                                     |                                                   | pamięci 1 pojawi się                |
| LIST                                  | Naciskaj LIST na Beo4, aż na        |                                                   | automatycznie                       |
| STORE                                 | wyświetlaczu pilota pojawi się      |                                                   | -                                   |
|                                       | opcja STORE                         | ₩ ₩                                               | Naciskaj 4 lub Þ, aby ogląda        |
|                                       | (ZACHOWYWANIE)                      |                                                   | inne strony pamięci                 |
| GO                                    | Naciśnij, aby wybrać bieżącą        | ciśnij, aby wybrać bieżącą Aby oglądać wprowadzor |                                     |
|                                       | stronę                              | serwisu teletek                                   | stowego innego kanału, naciśnij     |
|                                       |                                     | EXIT na Beo4,                                     | żeby powrócić do oglądania kana     |
| 1 – 4                                 | Wprowadź numer strony               | a następnie naciskając 🔺 🔻 lub numer kana         |                                     |
|                                       | pamięci, której chcesz użyć         | zmień kanał i r                                   | naciśnij TEXT, aby włączyć teleteks |
| GO                                    | Naciśnij, aby zachować stronę       |                                                   |                                     |
|                                       | pamięci, lub                        |                                                   |                                     |
| EXIT                                  | naciśnij, aby opuścić funkcje       |                                                   |                                     |
|                                       | STORE i wrócić do teletekstu        |                                                   |                                     |
| Zwróć uwage                           | że strony teletekstowe z przystawki |                                                   |                                     |
|                                       |                                     |                                                   |                                     |

STB można oglądać, ale nie można ich zachować w pamięci!

\*UWAGA! Jeśli zestaw BeoVision Avant jest połączony w ramach systemu BeoLink z innym telewizorem, strony zachowane w pamięci nie będą udostępniane innym podłączonym telewizorom. Strony pamięci należy zachować manualnie we wszystkich podłączonych telewizorach.

# Wkładanie i odtwarzanie kaset wideo

Wszystkie czynności związane z obsługą magnetowidu, poza wkładaniem i wyjmowaniem kaset z urządzenia, wykonuje się za pomocą pilota Beo4.

Możliwe jest odtwarzanie, wstrzymywanie i zatrzymywanie kasety znajdującej się w magnetowidzie, przewijanie do tyłu i do przodu oraz przyspieszone odtwarzanie taśmy do tyłu i do przodu (dwie prędkości do wyboru). Możesz również odtwarzać taśmę w zwolnionym tempie.

# Wkładanie kasety do magnetowidu

Kasety wideo wkłada się do podajnika na przedniej ściance urządzenia. Przycisk do wysuwania kasety znajduje się na panelu sterowania z tyłu BeoVision Avant.

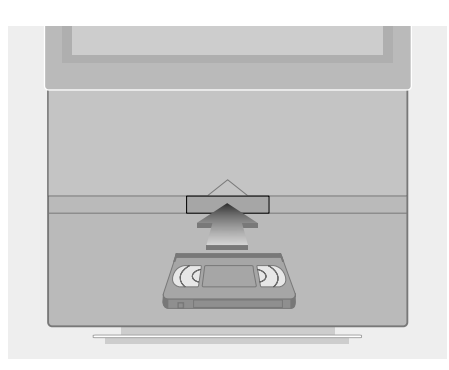

- > Wsuń kasetę pod pokrywę podajnika w środkowej części obudowy pod ekranem.
- Puść kasetę, kiedy poczujesz,
   że mechanizm wciąga ją do komory podajnika.
- Naciśnij przycisk EJECT na panelu sterowania za paskiem wyświetlacza BeoVision Avant, aby wyjąć kasetę.

Nigdy nie zostawiaj kasety na wpół wsuniętej do komory podajnika! Otwarta pokrywa utrzymuje zestaw w gotowości, co powoduje niepotrzebne zużycie energii. Miganie wskaźnika trybu oczekiwania przypomina o włożeniu lub wyjęciu kasety.

# Włączanie i wyłączanie odtwarzania

Możesz rozpocząć odtwarzanie kasety poprzez włączenie magnetowidu. Magnetowid odtworzy taśmę do końca, przewinie ją do początku i wyłączy się automatycznie, jeśli nie wydasz innych poleceń.

# Włóż kasetę do magnetowidu i wykonaj następujące czynności...

- V TAPE
   Naciśnij przycisk V TAPE na

   1:30
   pilocie Beo4, aby włączyć

   magnetowid i rozpocząć
   odtwarzanie kasety.

   Na pasku wyświetlacza pojawi się czas, który upłynął, lub czas pozostały do końca taśmy\*

   STOP
   Naciśnij, aby wstrzymać magnetowid

   GO
   Naciśnij, aby wznowić odtwarzanie, lub...
  - STOP ...naciśnij, aby całkowicie zatrzymać magnetowid
    - Naciśnij, aby wyłączyć magnetowid. Jeśli magnetowid nie jest używany przez ponad osiem minut, urządzenie wyłączy się automatycznie

Jeśli odtwarzasz taśmę z nagraniem w standardzie NTSC, jednokrotne naciśnięcie STOP spowoduje całkowite zatrzymanie odtwarzania, a odczyt licznika nie pojawi się na wyświetlaczu.

# Przeszukiwanie taśmy

Za pomocą pilota Beo4 możesz włączać przyspieszone odtwarzanie taśmy do przodu i do tyłu, odtwarzanie w zwolnionym tempie oraz przewijanie do tyłu i do przodu. Polecenie przewijania do tyłu można również wydać z panelu sterowania znajdującego się za paskiem wyświetlacza Avant.

#### Włącz magnetowid i wykonaj następujące czynności...

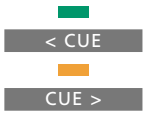

Naciśnij zielony lub żółty przycisk na pilocie Beo4, aby odtwarzać taśmę w przyspieszonym tempie do tyłu lub do przodu. Pasek wyświetlacza pokazuje prędkość odtwarzania

Naciśnij ponownie, aby zmienić prędkość

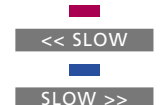

Naciśnij czerwony lub niebieski przycisk na Beo4, aby odtwarzać taśmę w zwolnionym tempie do tyłu lub do przodu. Pasek wyświetlacza pokazuje prędkość odtwarzania

Naciśnij ponownie, aby zmienić prędkość

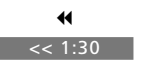

Naciśnij ≪ lub », aby przewinąć taśmę do tyłu lub do przodu. Pasek wyświetlacza pokazuje czas, który upłynął lub pozostał do końca taśmy\*

- STOP Naciśnij, aby zatrzymać taśmę, lub...
- GO ...naciśnij, aby wznowić odtwarzanie

Jeśli odtwarzasz taśmę z nagraniem w standardzie NTSC, niemożliwe jest odtwarzanie w zwolnionym tempie, a odczyt licznika nie pojawi się na wyświetlaczu.

> \*UWAGA! W punkcie "Ustawianie parametrów magnetowidu" na stronie 32 Podręcznika użytkownika podane są dodatkowe wskazówki na temat wyboru informacji pokazywanych na wyświetlaczu.

# Nagrywanie programu

Funkcja programowania wideo z teletekstu (Video Programming via Teletext – VPT) dostępna w magnetowidzie pozwala korzystać z teletekstowego wykazu programów telewizyjnych przy programowaniu nagrywania programów na Avant. Programator nagrywania możesz także ustawić manualnie.

Jeśli bieżący kanał emituje sygnały PDC/VPS (Program Delivery Control – sygnalizacja emisji programów/Video Programming System – system programowania wideo), BeoVision Avant zapewni nagranie całego programu\*, nawet jeśli czas emisji zostanie zmieniony.

Możesz zaprogramować osiem nagrań. Możesz także sprawdzać status wszystkich zaprogramowanych nagrań, wyświetlając na ekranie listę zaprogramowanych nagrań.

Istnieje oczywiście możliwość natychmiastowego nagrania bieżącego programu. Magnetowid będzie kontynuować nagrywanie aż do końca taśmy, chyba że wydasz inne polecenie.

# Programowanie nagrywania z teletekstowego wykazu programów TV

Możesz zaprogramować nagrywanie programu ze strony teletekstowej zawierającej wykaz programów telewizyjnych.

V c

| Vłącz telewizor i wykonaj następujące |                                                                                                    |  |  |  |
|---------------------------------------|----------------------------------------------------------------------------------------------------|--|--|--|
| TEXT                                  | Naciśnij, aby wyświetlić teletekst<br>na ekranie                                                                                      |  |  |  |
|                                       | Odszukaj stronę z wykazem<br>programów telewizyjnych w<br>sposób opisany na stronie 8                                                 |  |  |  |
| RECORD                                | Naciśnij, aby wyświetlić nazwę<br>pierwszego programu na liście<br>lub czas rozpoczęcia                                               |  |  |  |
| ▲ ▼<br>≪                              | Naciskaj, aby przesunąć kursor<br>do programu, który chcesz<br>nagrać                                                                 |  |  |  |
| STOP                                  | Naciśnij w dowolnej chwili, aby<br>opuścić funkcję i wrócić do<br>teletekstu                                                          |  |  |  |
| GO                                    | Naciśnij GO, aby wybrać<br>program. Kursor zmieni się,<br>pokazując datę, numer i nazwę<br>kanału, a na końcu "OK?"                   |  |  |  |
| <                                     | Jeśli te dane są niewłaściwe,<br>naciskaj ◀ lub ➡, aby poruszać<br>się po danych. Zmień<br>ustawienia za pomocą<br>przycisków ▲ lub ▼ |  |  |  |
| GO                                    | Naciśnij GO, aby zachować<br>ustawienie programatora<br>nagrywania. Pojawi się RECORD<br>(NAGRYWANIE)                                 |  |  |  |

Jeśli chcesz nagrać więcej programów, możesz dalej podświetlać wymienione programy kursorem.

FIGURATION OF TRANSPORTED FOR TRANSPORTED FOR

Jeśli na bieżącym kanale nie jest emitowany sygnał PDC/VPS, programator zrealizuje nagrania według ustawionych czasów rozpoczęcia i zakończenia i nie dostosuje się do opóźnionych lub przedłużonych emisji. Po zaprogramowaniu nagrywania u góry ekranu widać będzie ustawione czasy.

12

\*UWAGA! Opcja PDC/VPS w menu ustawień magnetowidu V.Tape Basic setup musi być ustawiona na On (Włączona), aby magnetowid Avant nagrywał opóźnione lub przedłużone programy. Punkt Ustawianie parametrów magnetowidu na stronie 32 Podręcznika użytkownika zawiera informacje na temat menu V.Tape Basic Setup.

# Natychmiastowe nagrywanie

RECORD

Jeśli chcesz nagrać program, który w danej chwili oglądasz lub który ma się właśnie zacząć, możesz w każdej chwili rozpocząć nagrywanie. W czasie nagrywania możesz także ogladać inny program telewizyjny lub przełączyć Avant w tryb oczekiwania.

Naciśnij dwukrotnie RECORD. RECORD Magnetowid zacznie nagrywać program z bieżacego kanału TV lub TV SAT τν Aby oglądać inny program w 0 - 9 czasie nagrywania, wystarczy wybrać na pilocie Beo4 program, który chcesz oglądać Jeśli nagrywasz program satelitarny, nie jest możliwe oglądanie innych programów satelitarnych poza tym, który jest nagrywany! V TAPE Naciśnij V TAPE, a następnie STOP STOP, aby wstrzymać nagrywanie

- RECORD Naciśnij RECORD, aby wznowić wstrzymane nagrywanie, lub...
  - τν ...wybierz jakieś źródło, np. TV SAT lub SAT, aby całkowicie zatrzymać nagrywanie i włączyć dane źródło
    - Naciśnij •, aby przełączyć zestaw w tryb oczekiwania

Nagrywanie będzie kontynuowane, chyba że zostało wstrzymane przed przełączeniem Avant w tryb oczekiwania. W takim przypadku wstrzymane nagrywanie zostanie całkowicie zatrzymane.

# Lista zaprogramowanych nagrań

Lista zaprogramowanych nagrań Timer index pozwala na sprawdzenie, czy zaprogramowane nagrania nie nakładają się. Możesz zmienić kanał, datę lub czas nagrań albo całkowicie je anulować.

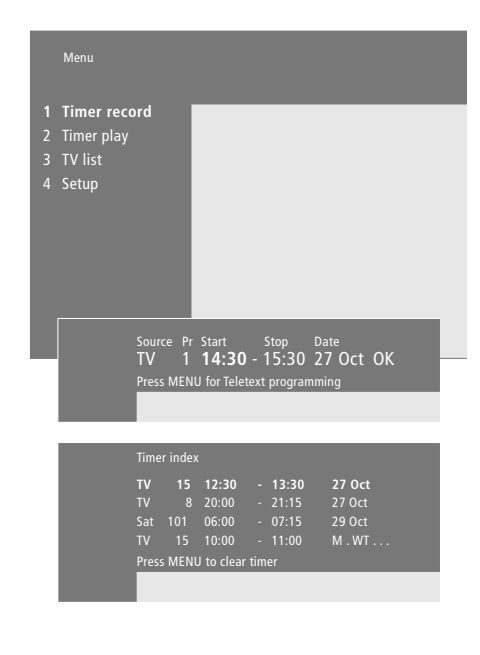

### Sprawdzanie statusu zaprogramowanych nagrań

- > Naciśnij MENU, aby wyświetlić na ekranie główne menu.
- > Naciśnij GO, aby wyświetlić menu Timer record.
- > Naciskaj 4, aby przesunąć kursor do Source lub Pr, a następnie naciśnij MENU, aby wyświetlić listę zaprogramowanych nagrań Timer index.

### Zmiana ustawienia zaprogramowanego nagrania...

Po wyświetleniu na ekranie listy

- zaprogramowanych nagrań Timer index... > Naciśnij **v**, aby przesunąć kursor w dół do wybranego nagrania, i naciśnij GO.
- > Naciskaj lub , aby przeglądać ustawienia, a zmiany wprowadź za pomocą ▲ lub ▼.
- > Możesz również wpisać dane za pomocą przycisków numerycznych na pilocie Beo4.

### Anulowanie zaprogramowanego nagrania...

- > Wyświetl na ekranie listę zaprogramowanych nagrań Timer index i podświetl wybrane ustawienie.
- > Naciśnii MENU. Zamiast daty nagrania pojawi się opcja Clear? (Anulować?).
- > Naciśnij GO, aby usunąć zaprogramowane nagranie, lub EXIT, aby je zachować.
- > Naciskaj ▲ lub ▼, aby wybrać inne zaprogramowane nagrania, które chcesz usunąć, albo naciśnij EXIT, żeby zamknąć wszystkie menu.

# Kino domowe z zestawem Avant

Jeśli BeoVision Avant jest wyposażony w moduł surround sound, możesz rozszerzyć swój zestaw o cztery głośniki Bang & Olufsen oraz głośnik subwoofer BeoLab 2\*, aby otrzymać kompletny system kina domowego.

Po włączeniu jednego ze źródeł w Twoim zestawie BeoVision Avant możesz włączać i wyłączać głośniki należące do systemu surround sound, w zależności od tego, jaki rodzaj dźwięku jest odpowiedni dla włączonego źródła.

BeoVision Avant może automatycznie włączać odpowiednie głośniki. Dzieje się tak, gdy emitowany program lub płyta DVD zawiera informacje na temat liczby głośników, które powinny być włączone. Użytkownik zawsze ma jednak możliwość włączenia dowolnej konfiguracji głośników zgodnie z własnymi preferencjami.

Możesz ponadto regulować wymiary obrazu, tak aby wypełniał cały ekran, zapewniając efekt kina domowego.

# Dobór głośników do ścieżki dźwiękowej filmu

Oglądając film lub program, możesz wybrać konfigurację głośników, którą chcesz włączyć, jeśli w Twoim zestawie dostępne są różne tryby dźwięku.

| <b>LIST</b><br>SPEAKER | Naciskaj LIST na pilocie Beo4, aż<br>pojawi się opcja SPEAKER<br>(GŁOŚNIK)                                                                                                    |
|------------------------|----------------------------------------------------------------------------------------------------|
| 1 – 5                  | Naciśnij numer wybranej<br>konfiguracji głośników. Wybrane<br>głośniki włączą się automatycznie                                                                                                    |
| ▲<br>▼<br>₩ ₩          | Jeśli chcesz wyregulować<br>równowagę dźwięku dla<br>oglądanego programu, naciskaj<br>▲ lub ▼, aby ustawić<br>równowagę między przednimi i<br>tylnymi głośnikami<br>zewnętrznymi; naciskaj ≪ lub ≯,<br>aby ustawić równowagę między<br>lewymi i prawymi głośnikami |
| EXIT                   | Naciśnij EXIT, aby usunąć opcję<br>SPEAKER z wyświetlacza Beo4 i<br>powrócić do źródła, którego<br>używałeś                                                                                                    |

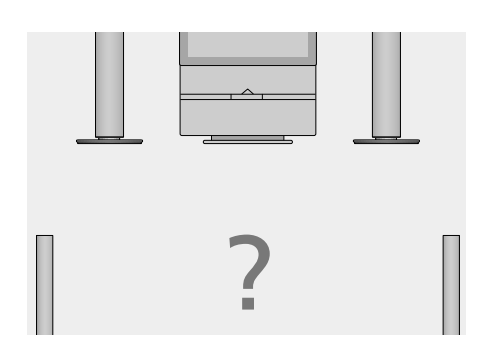

# Konfiguracje głośników

SPEAKER 1

Dźwięk stereo tylko w głośnikach Avant. Do programów z dialogami, np. wiadomości telewizyjnych.

#### SPEAKER 2

Dźwięk stereo w dwóch przednich głośnikach zewnętrznych. Do nagrań muzycznych na płytach CD.

#### SPEAKER 3

Włączone głośniki Avant i przednie głośniki zewnętrzne. Do telewizyjnych programów stereo.

### SPEAKER 4

Wzmocniony dźwięk stereo w przednich i tylnych głośnikach zewnętrznych. Do nagrań muzycznych na płytach CD lub taśmach. SPEAKER 5

Dźwięk surround sound ze wszystkich głośników. Do programów w systemie Dolby Surround Sound.

Jeśli do BeoVision Avant podłączone są tylko dwa przednie głośniki zewnętrzne, możesz wybrać tylko opcje SPEAKER 1–3.

# Ustawianie formatu obrazu

BeoVision Avant zawsze zapewnia Ci optymalny obraz. Urządzenie automatycznie dostosowuje obraz, tak aby wypełniał jak największą część ekranu. Zawsze jednak możesz wybrać inny format obrazu w kinie domowym, zgodnie z własnymi preferencjami.

#### Wybór formatu...

| LIST     | Naciskaj LIST na pilocie Beo4, aż | FORMA  |
|----------|-----------------------------------|--------|
| FORMAT   | pojawi się opcja FORMAT           | Stand  |
|          |                                   | prawe  |
| GO       | Naciśnij, jeśli chcesz, aby       | (najwi |
|          | BeoVision Avant wybrał            | forma  |
|          | optymalny format obrazu,          | FORMA  |
|          | w przeciwnym wypadku              | Obraz  |
|          |                                   | FORMA  |
| 1 – 3    | naciśnij numer wybranego          | Obraz  |
|          | formatu obrazu                    | zwykl  |
|          |                                   | zostar |
| <b>▲</b> | Jeśli wybrałeś Format 1, za       | wybra  |
| •        | pomocą przycisków 🔺 lub 🔫         |        |
|          | wybierz jedną z opcji dostępnych  |        |
|          | w tym formacie                    |        |
| <b></b>  | Naciskaj, aby przesuwać obraz w   |        |
| •        | górę lub w dół, jeśli wybrałeś    |        |
|          | runnal Z                          |        |

EXIT Naciśnij, aby wyjść z funkcji FORMAT

#### Formaty obrazu do wyboru T 1

łardowy obraz telewizyjny, jak na ilustracji z ej strony. Dostępne są trzy opcje: 15:9 iększy obraz), 14:9 i 4:3 (standardowy at obrazu). AT 2 w formacie "letterbox".

T 3

szerokoekranowy 16:9. FORMAT 3 jest le wybierany automatycznie. Jeśli nie nie wybrany automatycznie, możesz go ać manualnie.

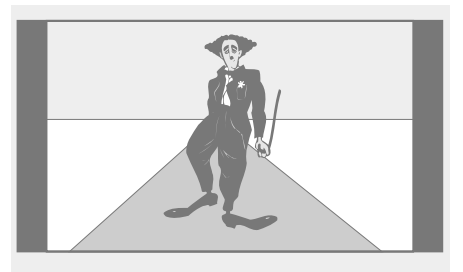

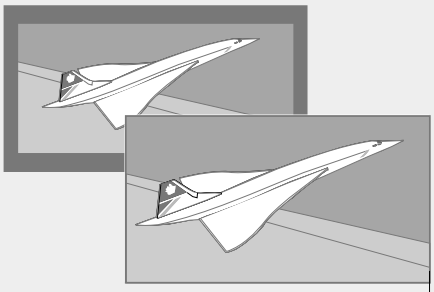

Górna ilustracja przedstawia standardowy format obrazu BeoVision Avant, czyli format 15:9.

Na dwóch ilustracjach powyżej widać, co dzieje się z obrazem w formacie "letterbox", jeśli wybierzesz Format 2. Obraz zostaje powiększony, tak aby w większym stopniu wypełniał powierzchnię ekranu.